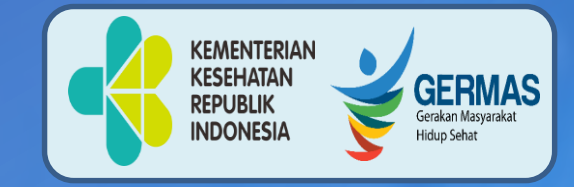

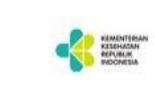

SiLacak Mobile

# **PENCATATAN SILACAK**

#### SISTEM INFORMASI PELACAKAN KONTAK COVID-19 Versi 2.7

Disampikan pada TOT Workshop Tracer Kebumen, 29 Juli 2021 Desi Frageti, S.KM Epid Muda Dinkes Kebumen 085647643829 frageti@yahoo.co.id

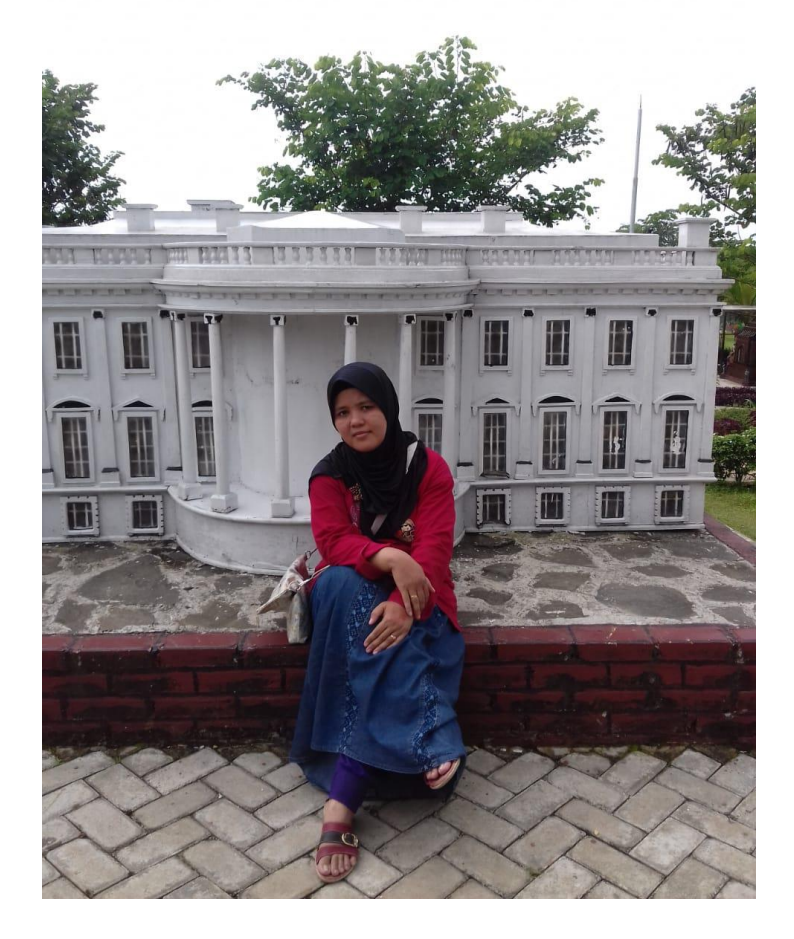

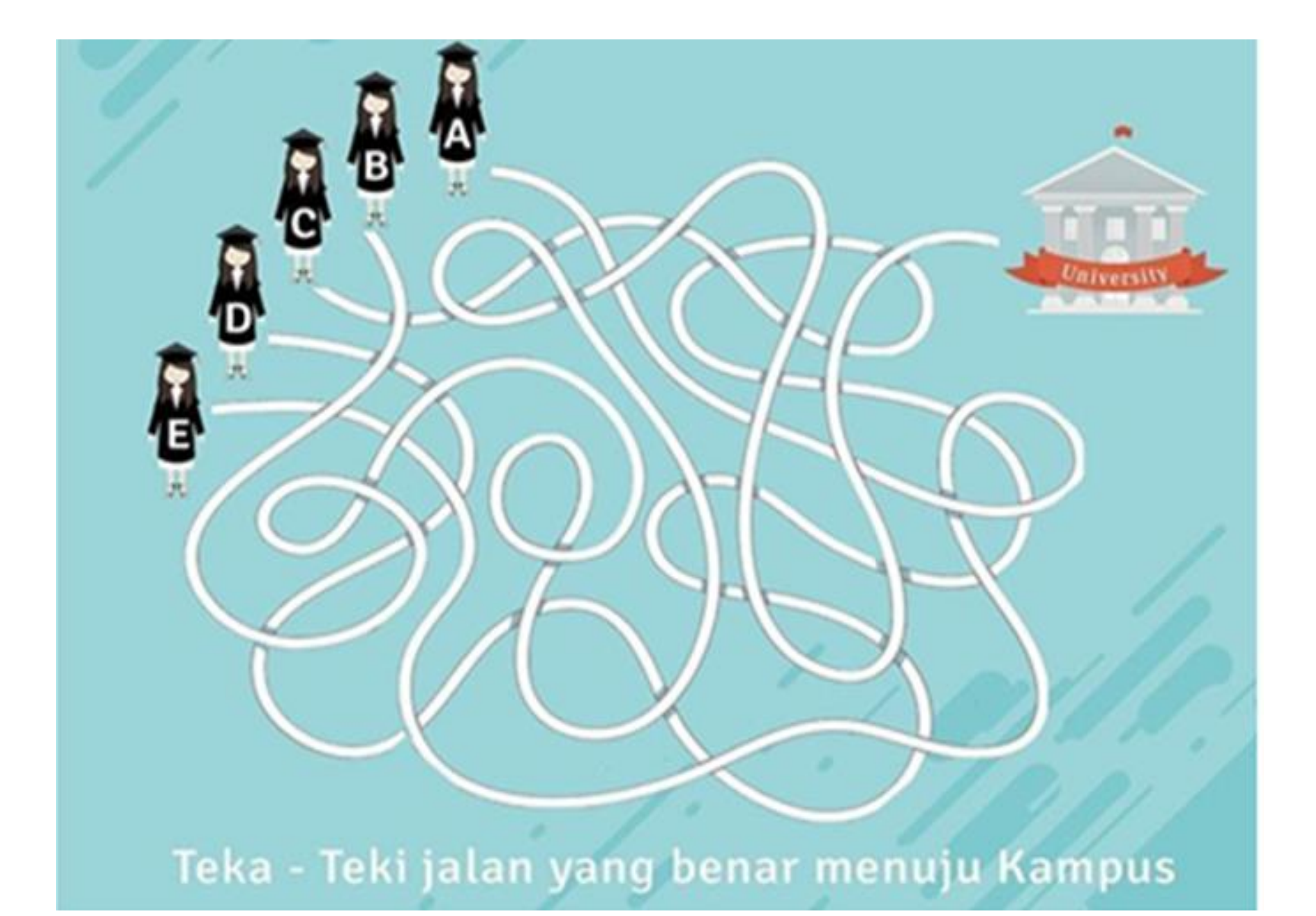

## APLIKASI PENGINPUTAN DATA

## (WEB-BASED)

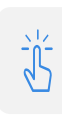

R

Akses Aplikasi

<u>https://apps-</u> <u>silacak.kemkes.go.id</u>

#### Pengguna

Tracer

# Aplikasi Berbasis

Web

Disarankan menggunakan Chrome

#### Input Data

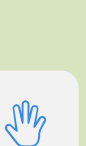

Link Untuk Latihan https://training-silacak.kemkes.go.id/app/

Username: **berlatih** Password: **Berlatih2021%** 

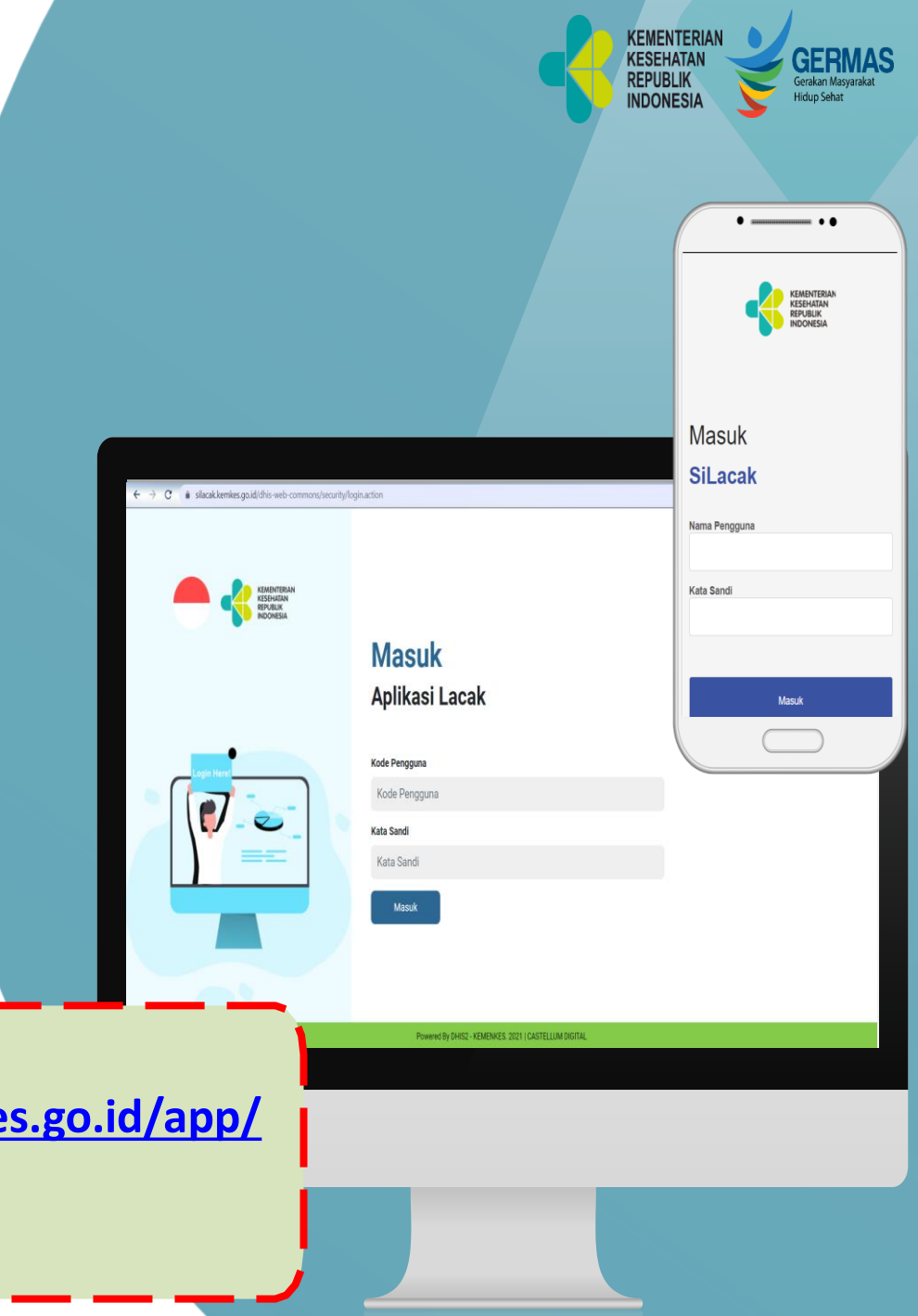

## APLIKASI PENGINPUTAN DATA (*MOBILE-BASED*)

#### Aplikasi Mobile

Berfungsi di Sistem **Android** min. JellyBean

J.

#### Input Data

- Mode Production untuk input kasus riil,
- Mode Latihan untuk ujicoba

#### Download Aplikasi di

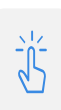

#### Playstore

https://link.kemkes.go.id/sila

#### akplaystore

Atau Google Playstore : "SILACAK KEMKES" Atau Scan QR Code berikut untuk unduh

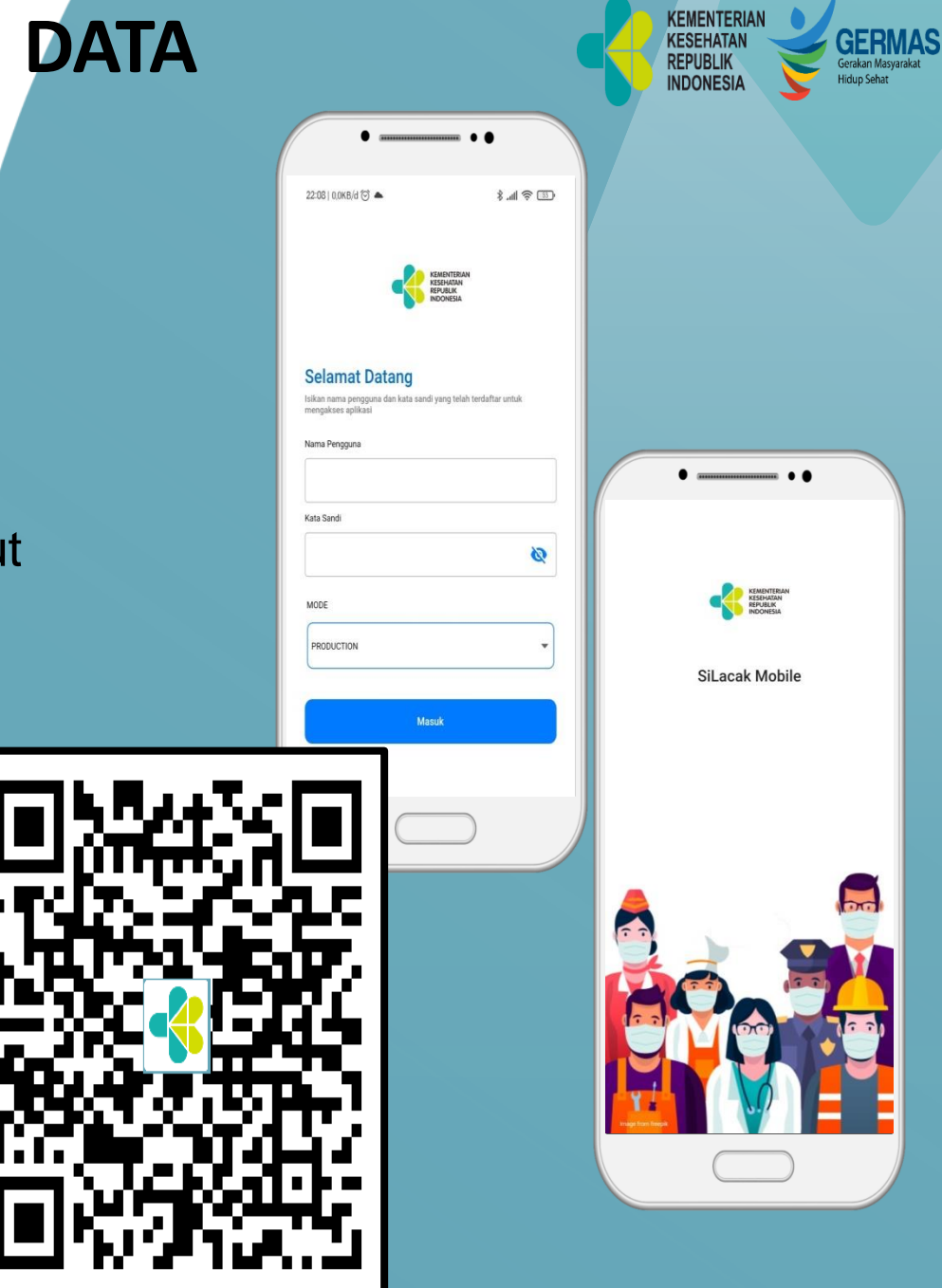

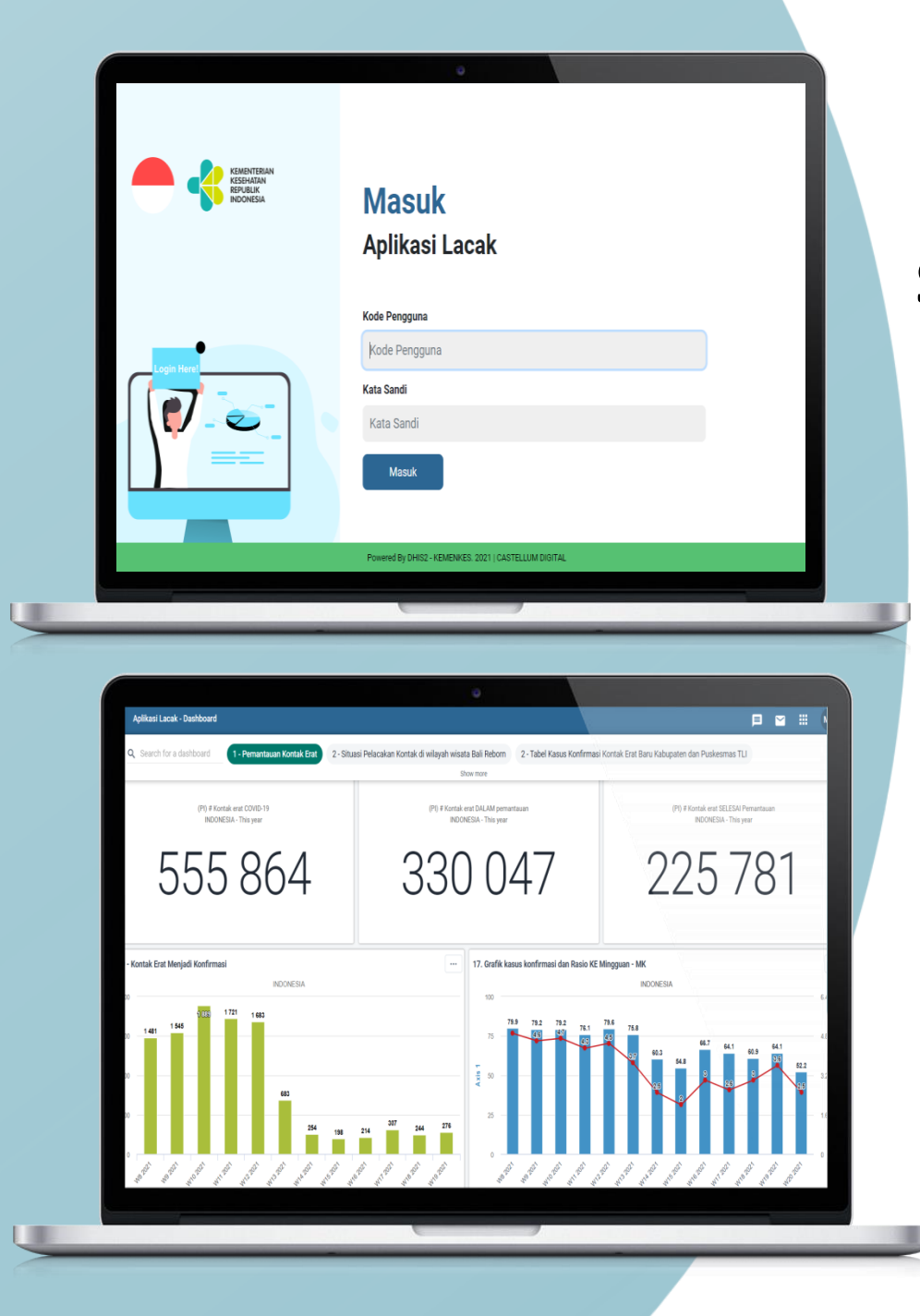

#### DHIS2 :

(h)

R

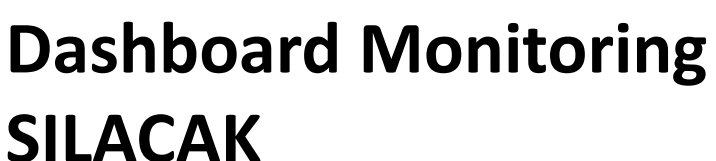

## Akses Dashboard

https://silacak.kemkes. go.id

KEMENTERIAN

KESEHATAN REPUBLIK

INDONESI

GERMAS

Gerakan Masvarak

Hidup Sehat

## Pengguna

Data Manager / PJ TLI **Aplikasi Berbasis** 

### Web

Disarankan menggunakan Chrome

## **Output Data**

Output data dapat dilihat menggunakan **Handphone** atau **Laptop/PC** 

Bahan Pengambilan Kebijakan Penanggulangan Covid-19

# Alur Pelacakan Kontak

Pelacakan kontak dan karantina/isolasi merupakan kunci utama dalam pemutusan rantai penularan

> 1. IDENTIFIKASI KONTAK (CONTACT IDENTIFICATION) 2.PENCATATAN DETIL KONTAK (CONTACT LISTING) 3.TINDAK LANJUT KONTAK

**IAHAPAN** 

(CONTACT FOLLOW UP)

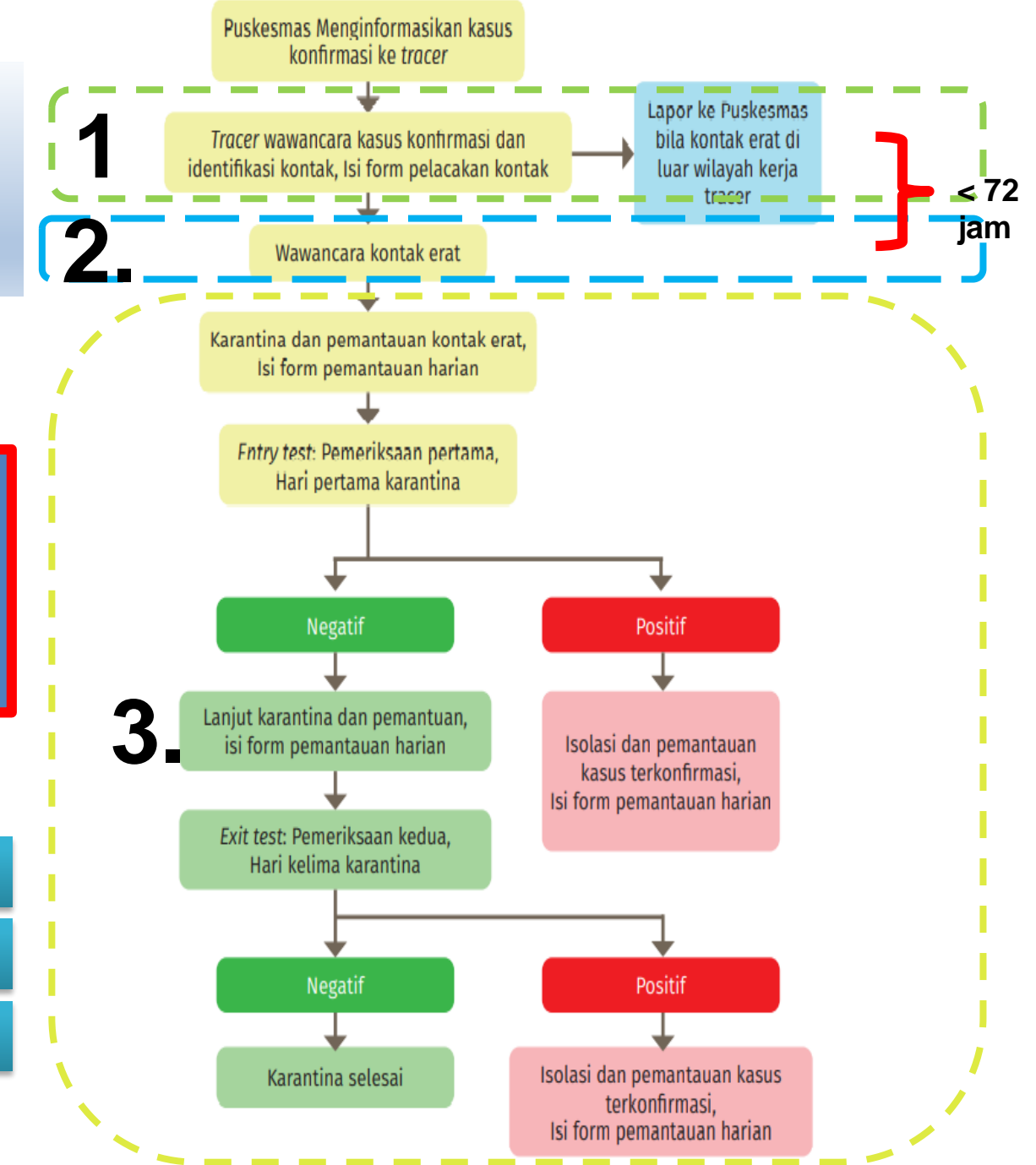

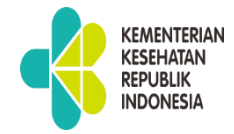

#### TAHAP I :

## Tracer wawancara kasus konfirmasi

Catat data dan informasi sesuai dengan formulir pelacakan kontak

> Rata-rata min 15 kontak erat

FORMULIR PELACAKAN CORONAVIRU 8 DI 8EA 8E (COVID-18) PENGISIAN UNTUK KASUS KONTIRMASI

| Nama Puskemas         | 1 |
|-----------------------|---|
| Deca/Kelurahan/Tempat | 1 |
| Tugas                 |   |
| Tanggal Wawanoara     |   |

| A. IDENTITA 8        |                         |  |  |  |  |  |  |  |
|----------------------|-------------------------|--|--|--|--|--|--|--|
| Nama                 | :                       |  |  |  |  |  |  |  |
| NIK                  | :                       |  |  |  |  |  |  |  |
| No. HP.              | :                       |  |  |  |  |  |  |  |
| Tanggal Lahir        | :                       |  |  |  |  |  |  |  |
| Jenis Kelamin        | : Laki-laki / Perempuan |  |  |  |  |  |  |  |
| Pekerjaan            | 1                       |  |  |  |  |  |  |  |
| Alamat Rumah:        |                         |  |  |  |  |  |  |  |
| Alamat Tempat Kerja: |                         |  |  |  |  |  |  |  |

| B. INFORMA 8I GEJALA |
|----------------------|

| B. INFORMATIOEDALA                                                                                                    |                                                                                                |                                                                  |                      |                         |  |  |  |  |  |  |  |  |
|----------------------------------------------------------------------------------------------------|------------------------------------------------------------------------------------------------|------------------------------------------------------------------|----------------------|-------------------------|--|--|--|--|--|--|--|--|
| Apakah ada gejala?<br>Tanggal pertama kali timbul<br>gejala                                                           | : Ya/Tidak<br>:                                                                                | Bila tidak ada gejala,<br>tanyakan tanggal diambil swab:         |                      |                         |  |  |  |  |  |  |  |  |
| Demam/Riwayat Demam                                                                                                   |                                                                                                |                                                                  |                      |                         |  |  |  |  |  |  |  |  |
| Batuk/ Pilek                                                                                                    | 🗆 Ya 🗆 Tdk 🗆 Tdk                                                                               | Tahu                                                             |                      |                         |  |  |  |  |  |  |  |  |
| Sakit tenggorokan                                                                                                    | 🗆 Ya 🗆 Tdk 🗆 Tdk                                                                               | : Tahu                                                           |                      |                         |  |  |  |  |  |  |  |  |
| Sesak napas                                                                                                    | 🗆 Ya 🗆 Tdk 🗆 Tdk                                                                               | Tahu                                                             |                      |                         |  |  |  |  |  |  |  |  |
| Sakit kepala                                                                                                    | 🗆 Ya 🗆 Tdk 🗆 Tdk                                                                               | Tahu                                                             |                      |                         |  |  |  |  |  |  |  |  |
| Badan Lemah                                                                                                    | 🗆 Ya 🗉 Tdk 🗉 Tdk Tahu                                                                          |                                                                  |                      |                         |  |  |  |  |  |  |  |  |
| Hilangnya Indera Perasa                                                                                               | 🗆 Ya 🗆 Tdk 🗆 Td                                                                                | k Tahu                                                           |                      |                         |  |  |  |  |  |  |  |  |
| Hilangnya indera Penciuman                                                                                            | 🗆 Ya 🗆 Tdk 🗆 Tdk                                                                               | Tahu                                                             |                      |                         |  |  |  |  |  |  |  |  |
| Gejala lain yang dirasakan,<br>sebutkani -                                                                            |                                                                                                |                                                                  |                      |                         |  |  |  |  |  |  |  |  |
| C.INFORMA 8I PENYAKIT                                                                                                 |                                                                                                |                                                                  |                      |                         |  |  |  |  |  |  |  |  |
| Hamil<br>Penyakit Kencing Manis<br>Penyakit Jantung<br>Penyakit Ginjal<br>Penyakit Hadi/Uver<br>Penyakit Darah Tinggi | □ Ya □ Tdk<br>□ Ya □ Tdk<br>□ Ya □ Tdk<br>□ Ya □ Tdk<br>□ Ya □ Tdk<br>□ Ya □ Tdk<br>□ Ya □ Tdk | TumonKanker<br>Penyakit Paru KronisiMenahun<br>Asma/Sesak Alergi | □ Ya<br>□ Ya<br>□ Ya | □ Tdk<br>□ Tdk<br>□ Tdk |  |  |  |  |  |  |  |  |

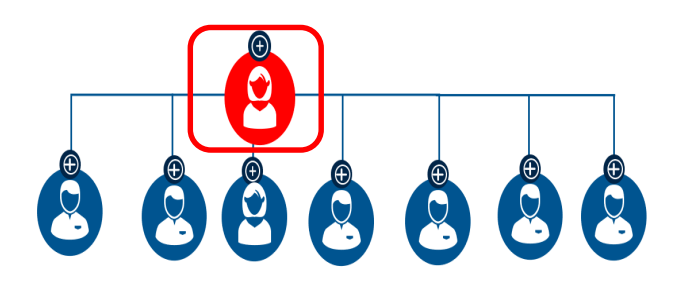

| No | Nama | Alamat | Hubungan | No HP |
|----|------|--------|----------|-------|
|    |      |        |          |       |
| 2  |      |        |          |       |
| 3  |      |        |          |       |
| 4  |      |        |          |       |
| 5  |      |        |          |       |
| 6  |      |        |          |       |
| 7  |      |        |          |       |
| 8  |      |        |          |       |
| 9  |      |        |          |       |
| 10 |      |        |          |       |
| 11 |      |        |          |       |
| 12 |      |        |          |       |
| 13 |      |        |          |       |
| 14 |      |        |          |       |
| 5  |      |        |          |       |

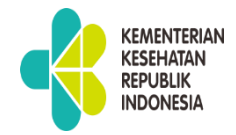

## TAHAP II :

#### Wawancara Kontak erat

Catat data dan informasi sesuai dengan formulir pemantauan

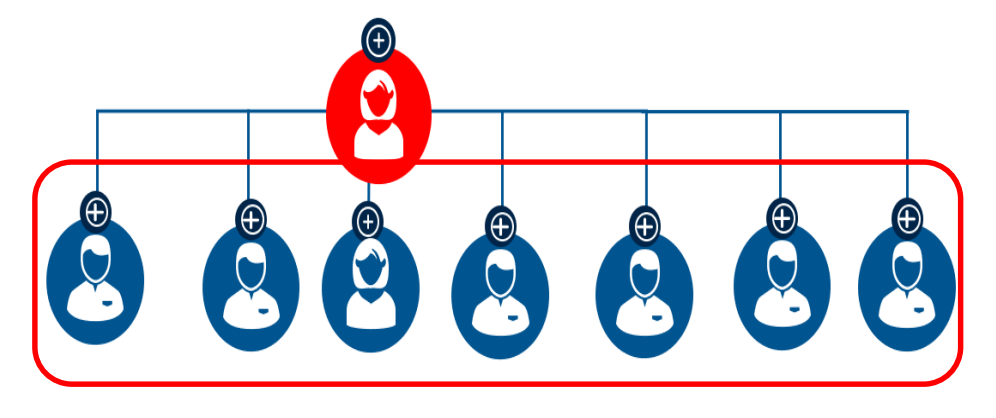

#### FORMULIR PEMANTAUAN HARIAN

Nama Tracer

Puskesmas

| No | Nama | NIK | I/P | Tgl<br>Labir/ | No. | Status<br>(Suspek/          | Lokasi<br>Isolasi dan |   | H | ari I | ke -<br>Per | (Tar<br>nan | ngga<br>taua | al da<br>an) | an H<br>*) | lasil |    | Riwayat<br>1 | : dites | Riwayat dites<br>2 |       | Keterangan<br>(Sembuh/ |
|----|------|-----|-----|---------------|-----|-----------------------------|-----------------------|---|---|-------|-------------|-------------|--------------|--------------|------------|-------|----|--------------|---------|--------------------|-------|------------------------|
|    |      |     | -,. | Umur          | HP  | Konfirmasi/<br>Kontak Erat) | Karantina             | 1 | 2 | 3     | 4           | 5           | 6            | 7            | 8          | 9     | 10 | Tanggal      | Hasil   | Tanggal            | Hasil | Meninggal)             |
| 1  |      |     |     |               |     |                             |                       |   |   |       |             |             |              |              |            |       |    |              |         |                    |       |                        |
| 2  |      |     |     |               |     |                             |                       |   |   |       |             |             |              |              |            |       |    |              |         |                    |       |                        |
| 3  |      |     |     |               |     |                             |                       |   |   |       |             |             |              |              |            |       |    |              |         |                    |       |                        |
| 4  |      |     |     |               |     |                             |                       |   |   |       |             |             |              |              |            |       |    |              |         |                    |       |                        |
| 5  |      |     |     |               |     |                             |                       |   |   |       |             |             |              |              |            |       |    |              |         |                    |       |                        |
| 6  |      |     |     |               |     |                             |                       |   |   |       |             |             |              |              |            |       |    |              |         |                    |       |                        |
| 7  |      |     |     |               |     |                             |                       |   |   |       |             |             |              |              |            |       |    |              |         |                    |       |                        |
| 8  |      |     |     |               |     |                             |                       |   |   |       |             |             |              |              |            |       |    |              |         |                    |       |                        |
| 9  |      |     |     |               |     |                             |                       |   |   |       |             |             |              |              |            |       |    |              |         |                    |       |                        |
| 10 |      |     |     |               |     |                             |                       |   |   |       |             |             |              |              |            |       |    |              |         |                    |       |                        |
| 11 |      |     |     |               |     |                             |                       |   |   |       |             |             |              |              |            |       |    |              |         |                    |       |                        |
| 12 |      |     |     |               |     |                             |                       |   |   |       |             |             |              |              |            |       |    |              |         |                    |       |                        |
| 13 |      |     |     |               |     |                             |                       |   |   |       |             |             |              |              |            |       |    |              |         |                    |       |                        |
| 14 |      |     |     |               |     |                             |                       |   |   |       |             |             |              |              |            |       |    |              |         |                    |       |                        |
| 15 |      |     |     |               |     |                             |                       |   |   |       |             |             |              |              |            |       |    |              |         |                    |       |                        |
| 16 |      |     |     |               |     |                             |                       |   |   |       |             |             |              |              |            |       |    |              |         |                    |       |                        |
| 17 |      |     |     |               |     |                             |                       |   |   |       |             |             |              |              |            |       |    |              |         |                    |       |                        |
| 18 |      |     |     |               |     |                             |                       |   |   |       |             |             |              |              |            |       |    |              |         |                    |       |                        |
| 19 |      |     |     |               |     |                             |                       |   |   |       |             |             |              |              |            |       |    |              |         |                    |       |                        |
| 20 |      |     |     |               |     |                             |                       |   |   |       |             |             |              |              |            |       |    |              |         |                    |       |                        |

Catatan: \* Diisi tanggal dan hasil pemantauan dengan kode (X = Sehat; D = Demam; B = Batuk; S = Sesak Napas; C = Hilang penciuman/perasa; L = Gejala Lain; A = Aman/Selesai Karantina; R = Rujuk ke RS)

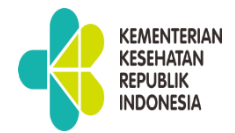

## **TAHAP III :**

Nama Tracer : Puskesmas :

Aman/Selesai Karantina; R = Rujuk ke RS)

PEMANTAUA N HARIAN Karantina/Iso lasi

| No | Nama   | NIK | 1 /D | Tgl  | No. | Status<br>(Suspek/          | Lokasi    | Hari ke - (Tanggal dan Hasil<br>Pemantauan) *) |   |   |   |   |   |   |   |   |    | Riwayat<br>1 | dites | Riwayat dites<br>2 |       | Keterangan<br>(Sombub/ |
|----|--------|-----|------|------|-----|-----------------------------|-----------|------------------------------------------------|---|---|---|---|---|---|---|---|----|--------------|-------|--------------------|-------|------------------------|
|    | Nalila |     | L/F  | Umur | HP  | Konfirmasi/<br>Kontak Erat) | Karantina | 1                                              | 2 | 3 | 4 | 5 | 6 | 7 | 8 | 9 | 10 | Tanggal      | Hasil | Tanggal            | Hasil | Meninggal              |
| 1  |        |     |      |      |     |                             |           |                                                |   |   |   |   |   |   |   |   |    |              |       |                    |       |                        |
| 2  |        |     |      |      |     |                             |           |                                                |   |   |   |   |   |   |   |   |    |              |       |                    |       |                        |
| 3  |        |     |      |      |     |                             |           |                                                |   |   |   |   |   |   |   |   |    |              |       |                    |       |                        |
| 4  |        |     |      |      |     |                             |           |                                                |   |   |   |   |   |   |   |   |    |              |       |                    |       |                        |
| 5  |        |     |      |      |     |                             |           |                                                |   |   |   |   |   |   |   |   |    |              |       |                    |       |                        |
| 6  |        |     |      |      |     |                             |           |                                                |   |   |   |   |   |   |   |   |    |              |       |                    |       |                        |
| 7  |        |     |      |      |     |                             |           |                                                |   |   |   |   |   |   |   |   |    |              |       |                    |       |                        |
| 8  |        |     |      |      |     |                             |           |                                                |   |   |   |   |   |   |   |   |    |              |       |                    |       |                        |
| 9  |        |     |      |      |     |                             |           |                                                |   |   |   |   |   |   |   |   |    |              |       |                    |       |                        |
| 10 |        |     |      |      |     |                             |           |                                                |   |   |   |   |   |   |   |   |    |              |       |                    |       |                        |
| 11 |        |     |      |      |     |                             |           |                                                |   |   |   |   |   |   |   |   |    |              |       |                    |       |                        |
| 12 |        |     |      |      |     |                             |           |                                                |   |   |   |   |   |   |   |   |    |              |       |                    |       |                        |
| 13 |        |     |      |      |     |                             |           |                                                |   |   |   |   |   |   |   |   |    |              |       |                    |       |                        |
| 14 |        |     |      |      |     |                             |           |                                                |   |   |   |   |   |   |   |   |    |              |       |                    |       |                        |
| 15 |        |     |      |      |     |                             |           |                                                |   |   |   |   |   |   |   |   |    |              |       |                    |       |                        |
| 16 |        |     |      |      |     |                             |           |                                                |   |   |   |   |   |   |   |   |    |              |       |                    |       |                        |
| 17 |        |     |      |      |     |                             |           |                                                |   |   |   |   |   |   |   |   |    |              |       |                    |       |                        |
| 18 |        |     |      |      |     |                             |           |                                                |   |   |   |   |   |   |   |   |    |              |       |                    |       |                        |
| 19 |        |     |      |      |     |                             |           |                                                |   |   |   |   |   |   |   |   |    |              |       |                    |       |                        |
| 20 |        |     |      |      |     |                             |           |                                                |   |   |   |   |   |   |   |   |    |              |       |                    |       |                        |

FORMULIR PEMANTAUAN HARIAN

## **TAHAPAN PENGGUNAAN**

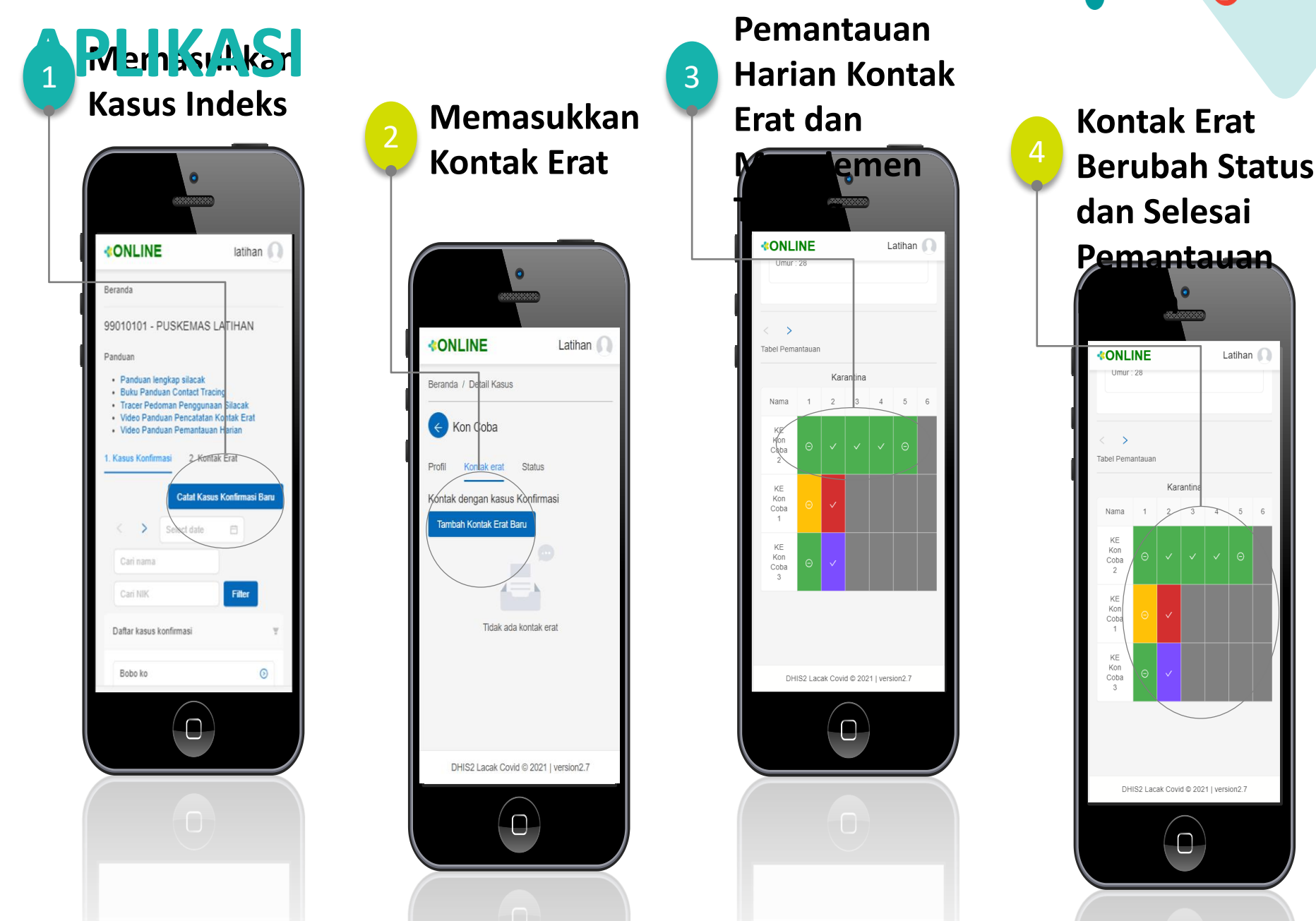

KEMENTERIAN

KESEHATAN REPUBLIK

**INDONESIA** 

GERMAS

Gerakan Masyaraka Hidup Sehat FITUR SILACAK YANG PERLU DIKETAH

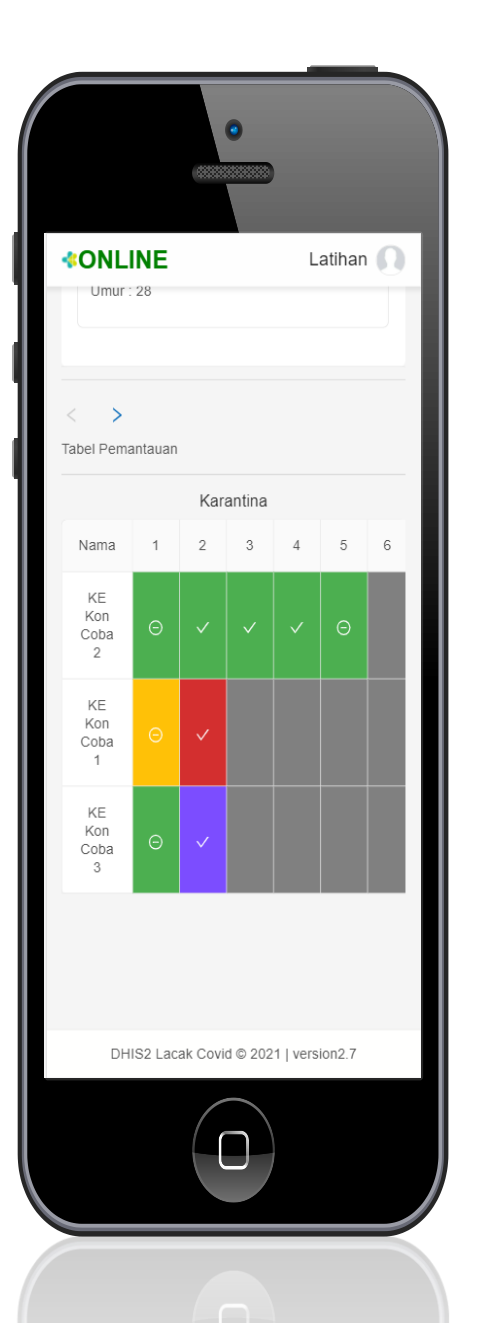

1. Input data profil kasus konfirmasi dan kontak erat sudah terintegrasi dengan data Dukcapil

KEMENTERIAN KESEHATAN

REPUBLIK

GERMAS

Hidup Seha

- Pemantauan kontak erat dilakukan melalui tabel pemantauan kontak erat dari menu profil kasus konfirmasi
- 3. Fitur entri test dan exit test, serta pemantauan 14 hari penuh jika tidak dilakukan entri test. Manajemen testing dilakukan secara otomatis oleh system, ditandai dengan bulatan positif atau negatif.
- 4. Hasil pemantauan kontak erat ditandai dengan blok warna berbeda:
  - Hijau : Sehat
  - Kuning : Bergejala
    - <mark>Merah</mark> : Rujuk ke RS
    - Ungu : Meninggal
- 5. Manajemen selesai pemantauan dilakukan secara otomatis oleh system sesuai kondisi ditandai dengan blok warna abu-abu.
- 6. Kontak erat yang berubah status menjadi kasus konfirmasi, otomatis selesai pemantauan dan dapat dicari di **Beranda** pada Tab Kasus Konfirmasi

## Memasukkan Kasus Konfirmasi (yang akan dilacak)

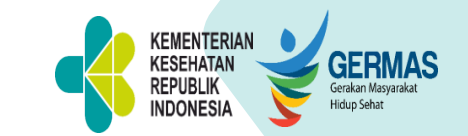

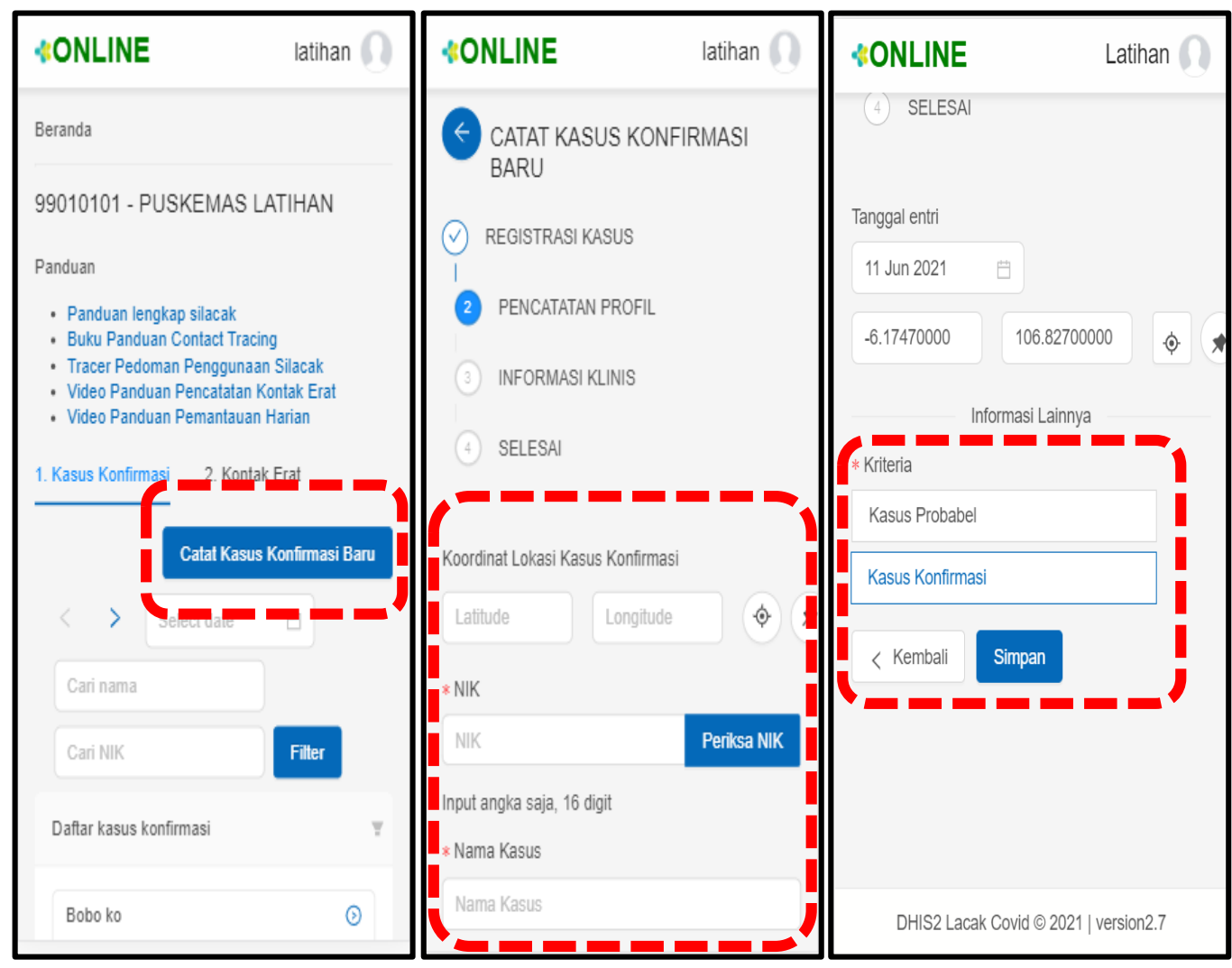

1. Cari Nama/NIK Kasus Konfirmasi bila sudah pernah diinput/dari Allrecord Bila belum ada, tekan "**Catat** Kasus Konfirmasi Baru" Isikan sesuai dengan kolom. Yang bertanda \*wajib diisi. Pastikan

kriteria kasus Konfirmasi

5. Tekan "Simpan"

## Memasukkan Kontak

# Erat (1)

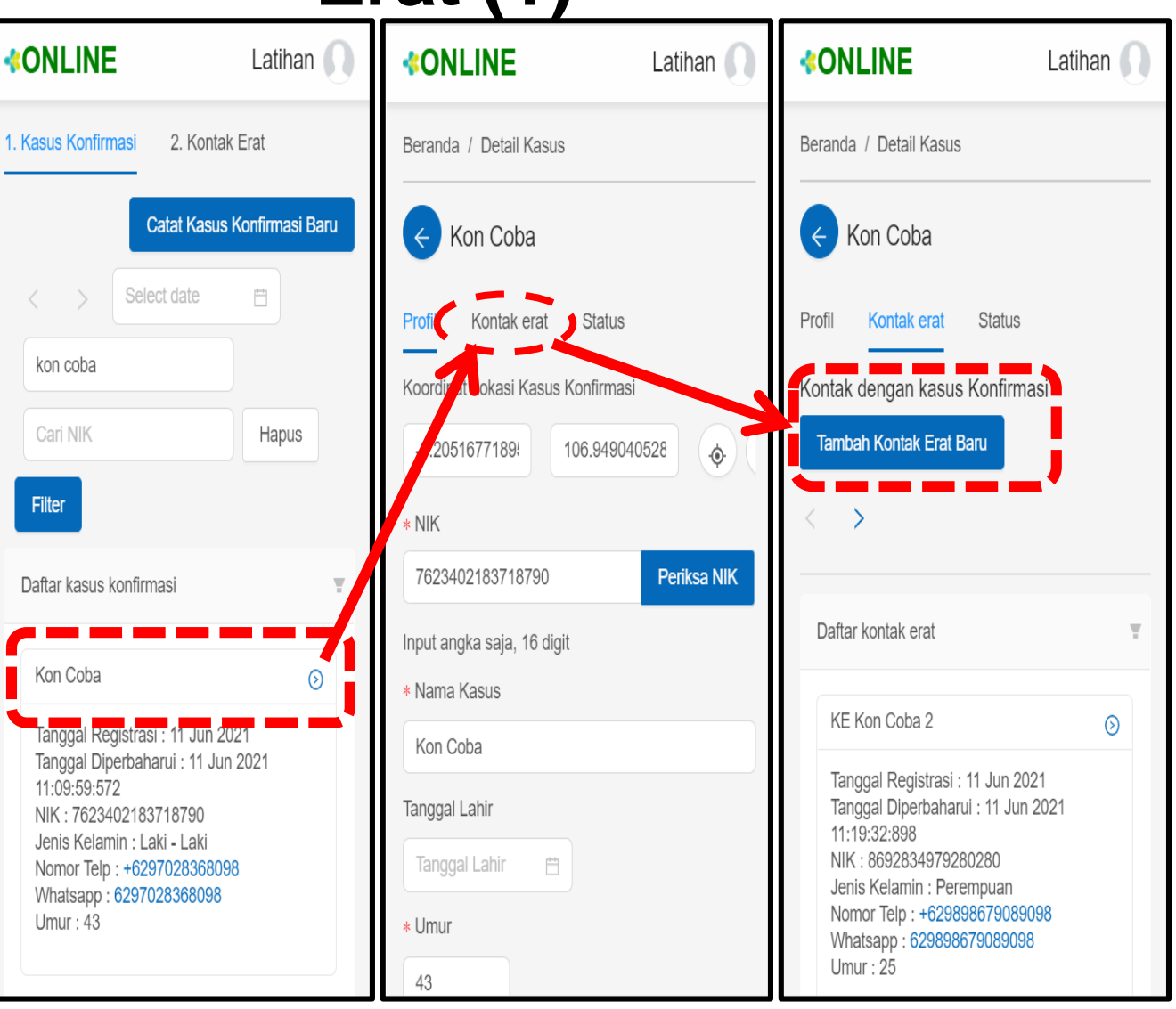

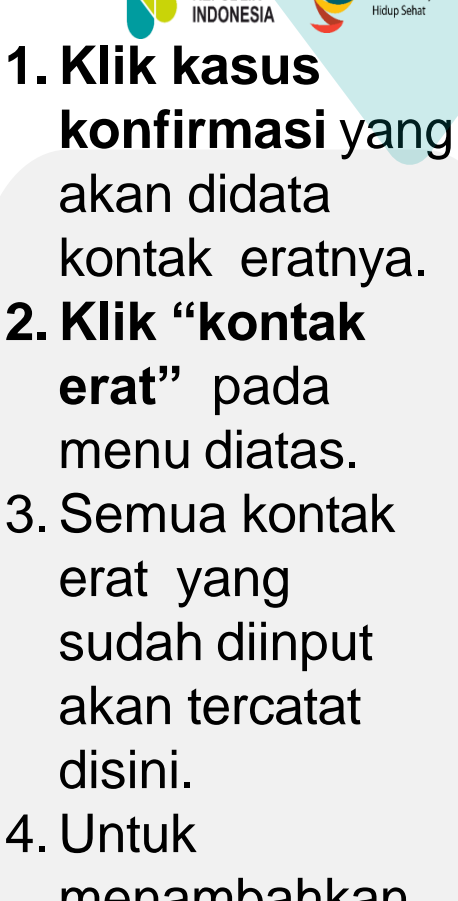

KEMENTERIAN

KESEHATAN REPUBLIK GERMAS

Gerakan Masyarak Hidup Sehat

Menambahkan
kontak erat baru,
klik "Tambah
Kontak Erat
Baru"

## Memasukkan Kontak Erat (2)

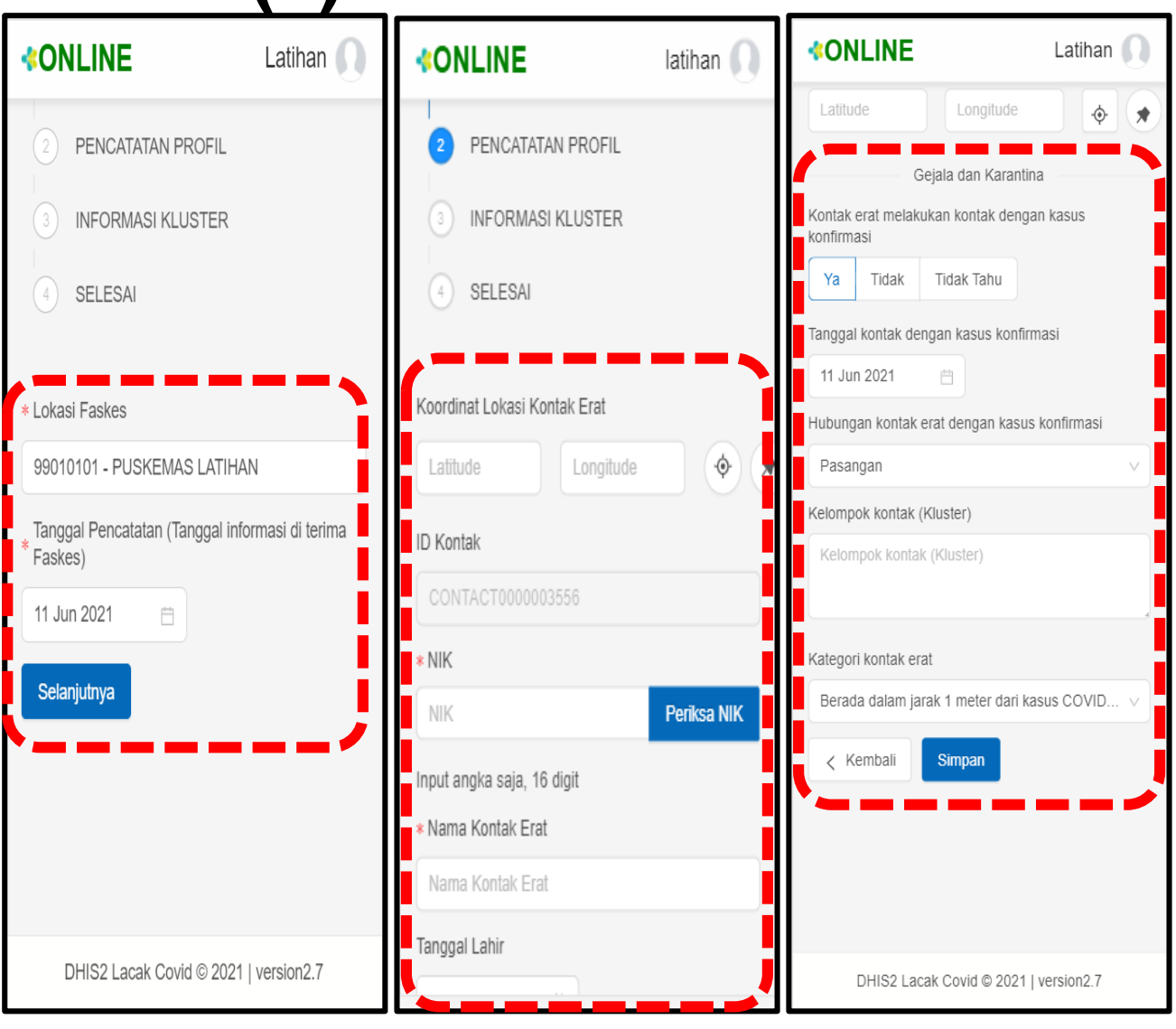

1. Lokasi Faskes dan tanggal akan terisi otomatis.

KEMENTERIAN KESEHATAN

GERMAS

- 2. Masukan data-data dasar kontak erat. Jika tidak tahu tanggal lahirnya, bisa langsung isi umur kontak erat. Klik "Selanjutnya"
- Isikan data-data lain sesuai kolom, terutama tanggal terakhir kontak.
- Isikan hubungan kontak dengan kasus konfirmasi dan kategori kontak erat dengan memilih opsi yang telah tersedia.
- 5. Klik "Simpan"

## Pemantauan Harian Kontak

Erat

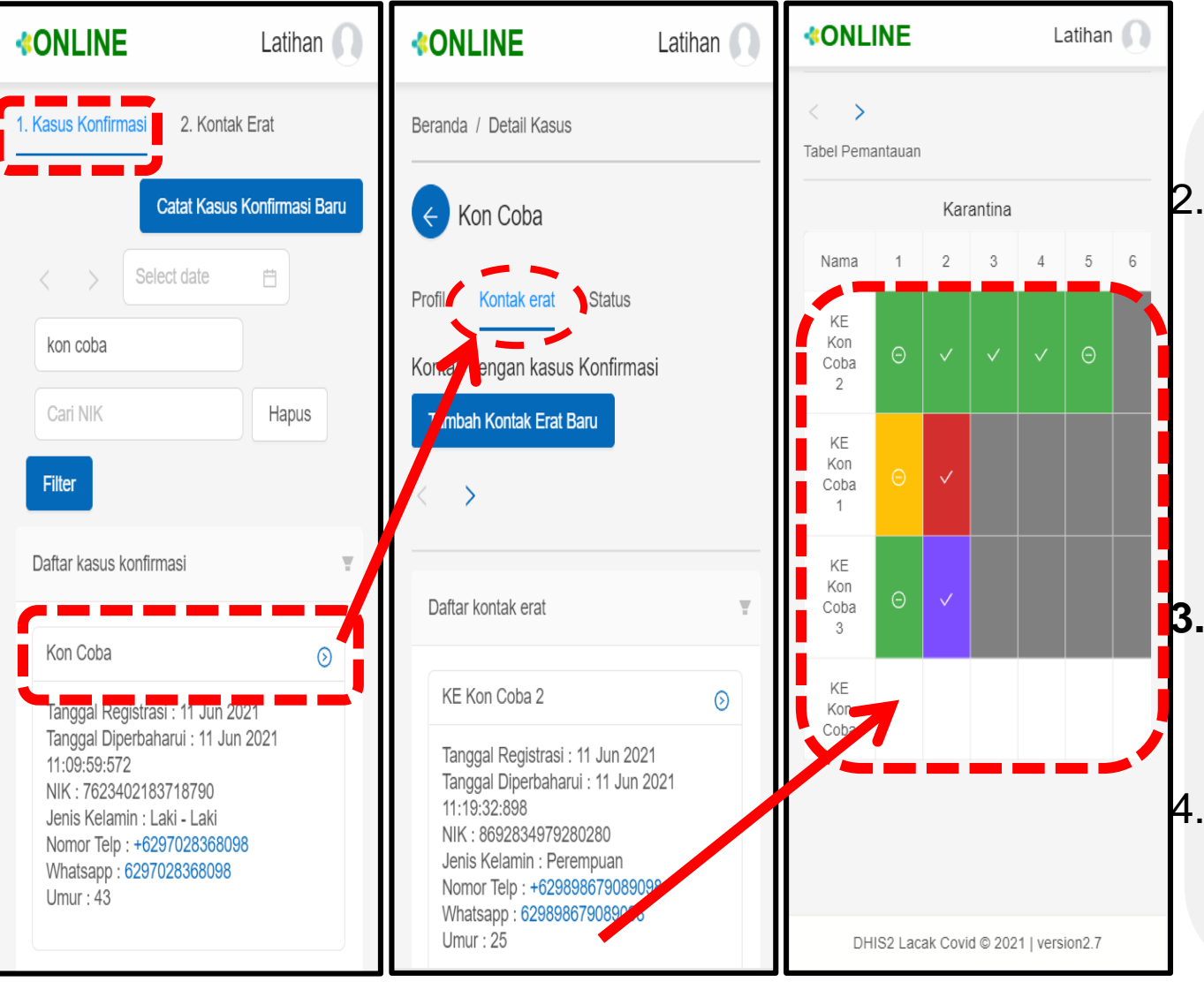

1. Kontak erat dapat diakses langsung melalui Kasus Konfirmasi yang bersangkutan.

KEMENTERIAN KESEHATAN

GERMAS

- Pada halaman kasus konfirmasi, pilih menu **Kontak Erat**. Gulung layar hingga menemukan **Tabel Pemantauan** di bawah daftar profil kontak erat.
- Pilih nama kontak erat yang akan dilakukan pemantauan.
- Klik pada kolom kosong hari akan dilakukan pemantauan.

3

## Pemantauan Harian Kontak

3

## Erat – Sehat

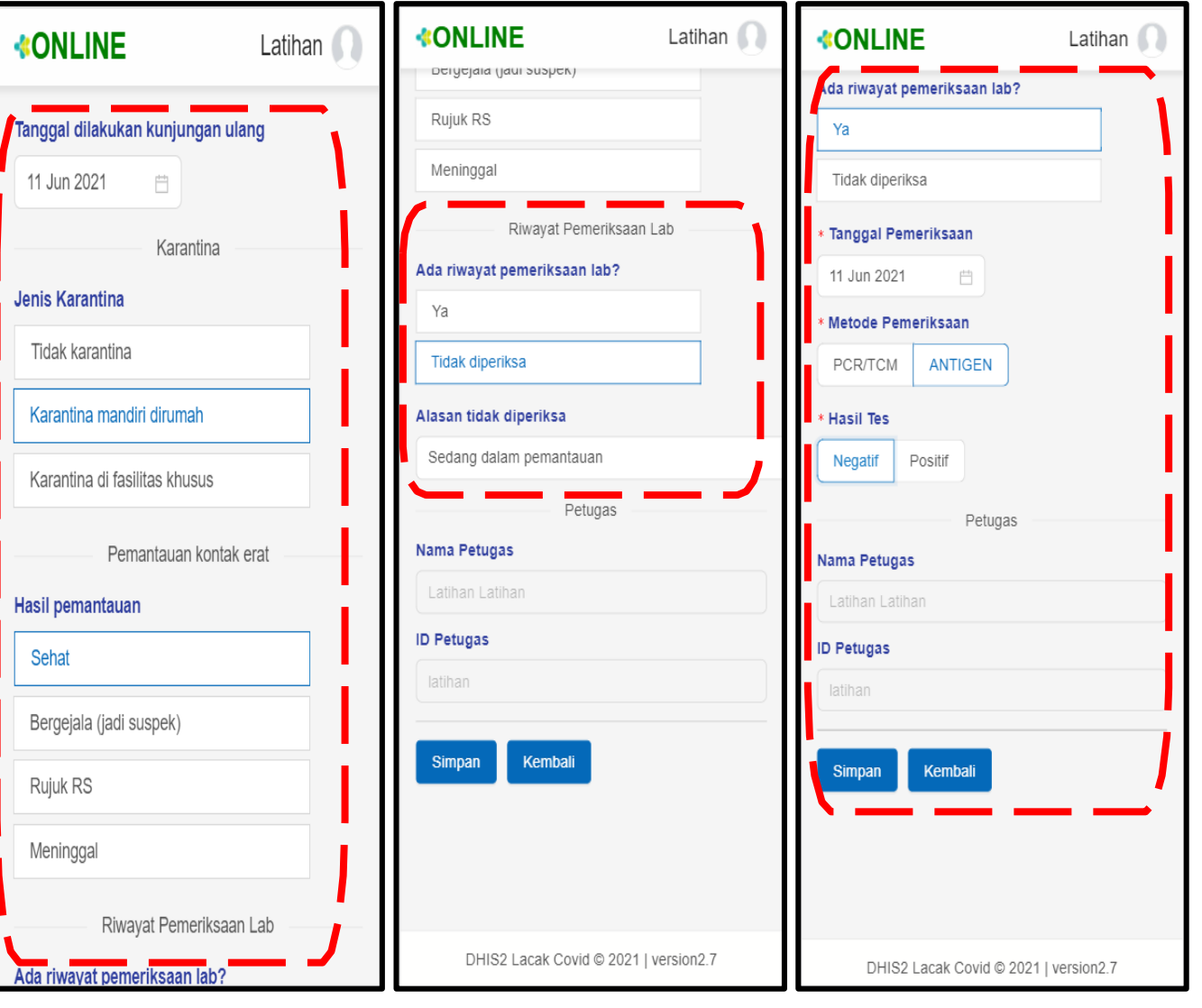

1. Pastikar **KENENTERIAN Kunjungan ulang** sudah sesuai dengan waktu realtime kunjungan.

- Pilih Jenis
   Karantina dan Hasil
   Pemantauan.
- 3. Pada **Riwayat** Pemeriksaan Lab. jika tidak diperiksa, sesuaikan pilihan alasan tidak diperiksa. Jika dilakukan pemeriksaan dan hasilnya sudah diketahui, isikan tanggal, metode pemeriksaan dan hasilnya.

## Pemantauan Harian Kontak Erat – Bergejala (jadi suspek)

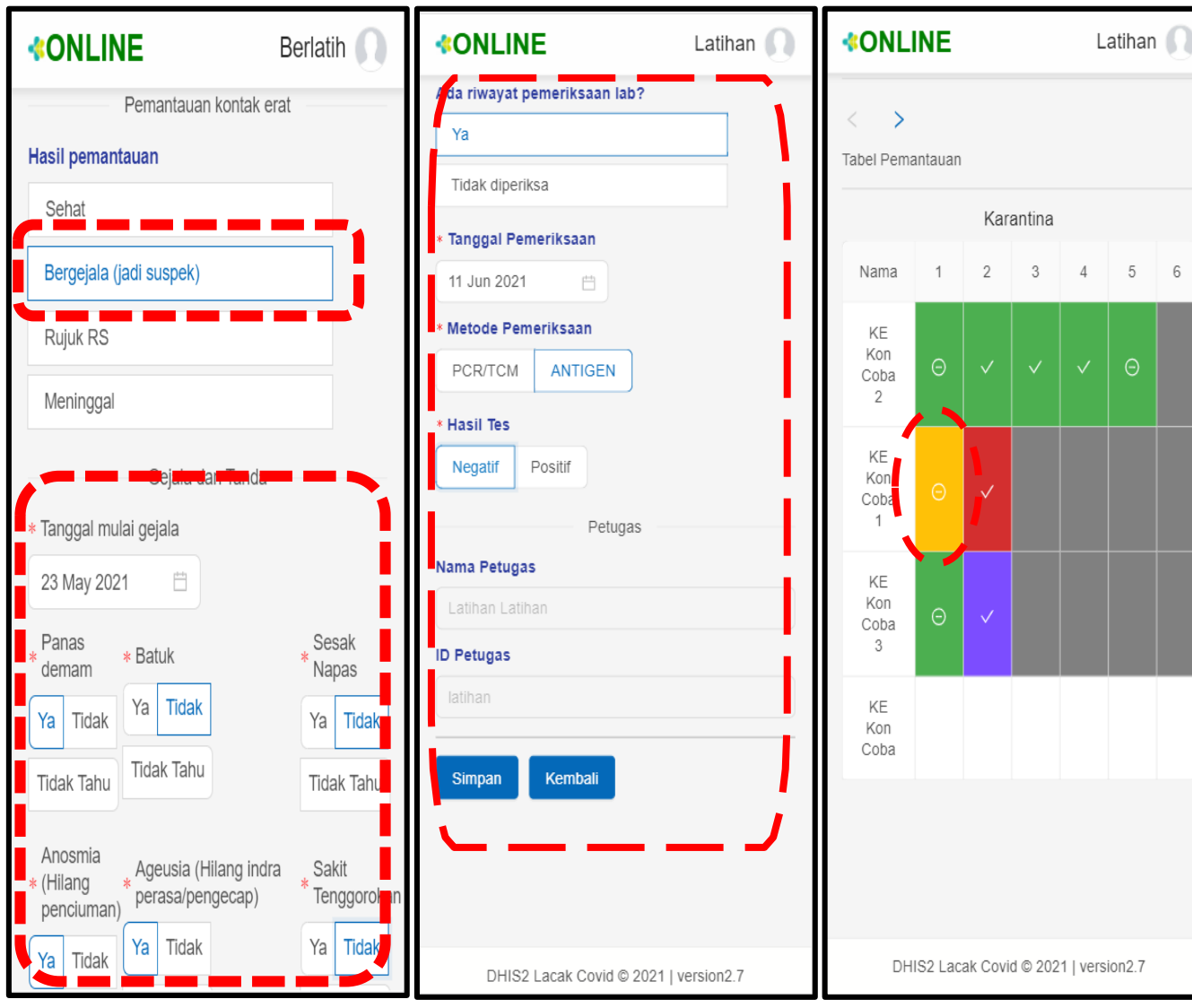

 Apabila dalam pemantauan kontak erat muncul gejala, maka klik "Bergejala (jadi suspek)".

KEMENTERIAN

KESEHATAN REPUBLIK INDONESIA GERMAS

Hidup Sehat

- 2. Pastikan **tanggal mulai gejala** diisi, serta **gejala yang muncul** dipilih YA, gejala yang tidak ada dipastikan terpilih TIDAK/TIDAK TAHU.
- 3. Bila hari itu dilakukan pengambilan spesimen, pastikan hasilnya diinput kembali pada tanggal diperoleh

## Kontak Erat Selesai Pemantauan Harian

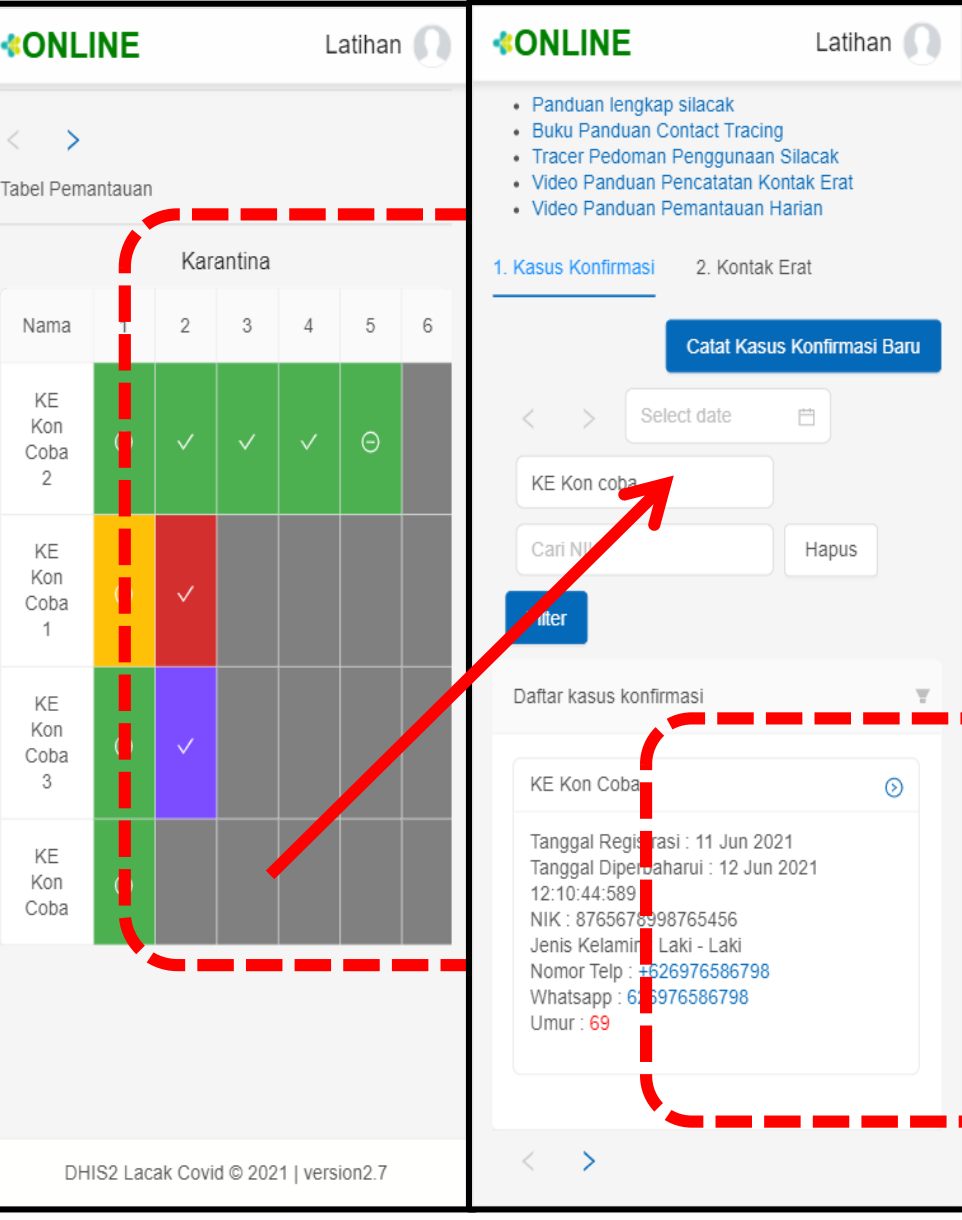

- 1. Seseorang yang dinyatakan sele ji pemantauan harian sebagai kong jemantauan harian sebagai kong jemantauan dibuat **OTOMATIS** yang ditandai dengan kolom akhir diblok warna abuabu pada tabel pemantauan harian, dengan beberapa kondisi sebagai berikut:
  - a. Bila hasil entri dan exit test negatif
  - b. Bila hasil entri test negatif dan exit test positif → menjadi kasus konfirmasi.
  - c. Bila pemantauan sudah dilakukan selama 14 hari penuh sejak tanggal kontak dengan kasus konfirmasi (tanpa entri dan exit test).
  - d. Bila kontak erat meninggal atau dirujuk ke rumah sakit.
- 2. Bla kontak erat berubah menjadi kasus konfirmasi, maka namanya harus dicari melalui **menu kasus konfirmasi** yang ada di **BERANDA** untuk selanjutnya ditambahkan kontak eratnya

## **INFORMASI PELENGKAP**

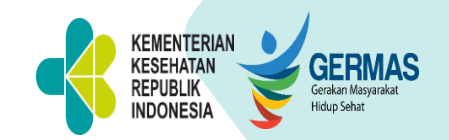

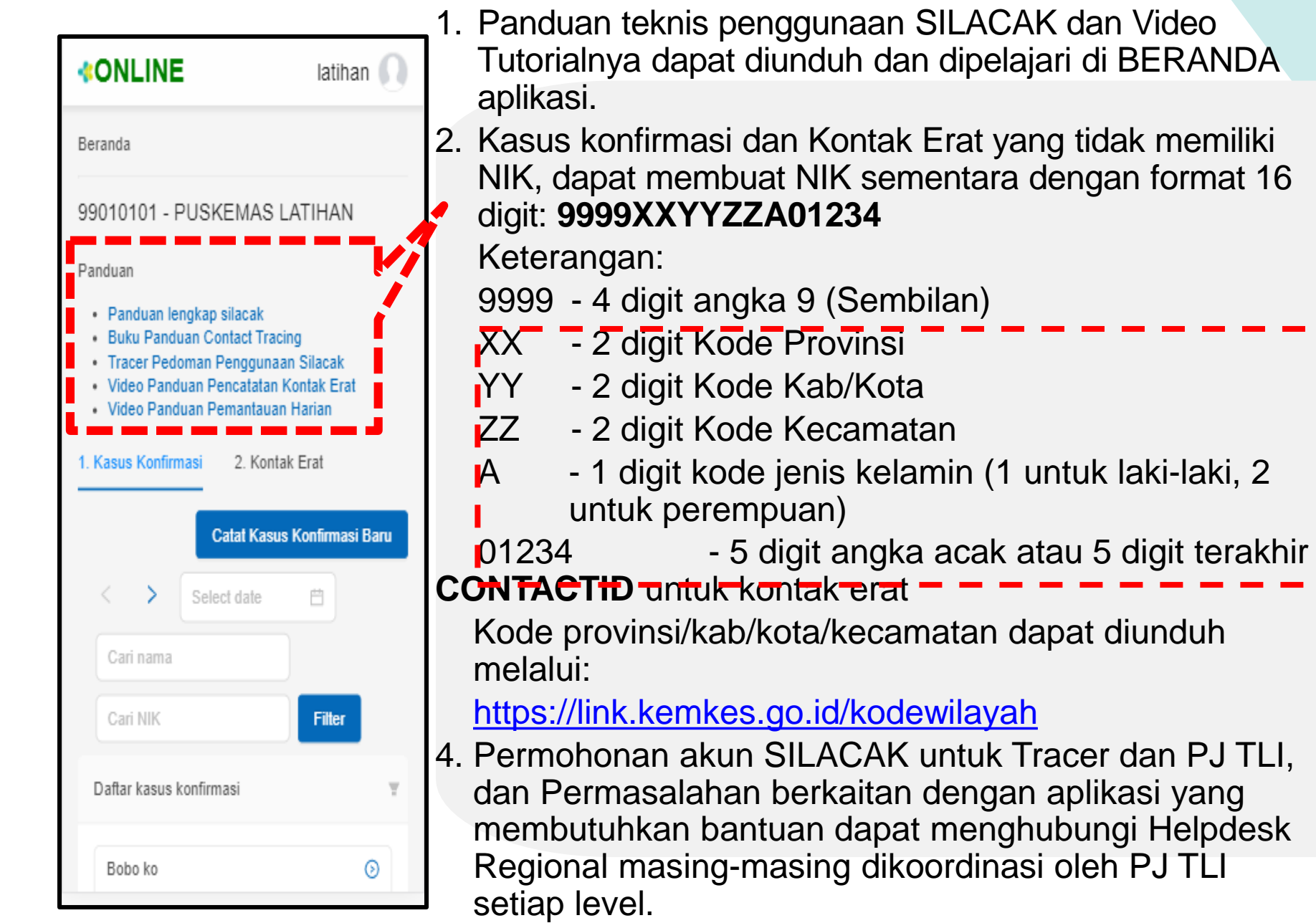

# **TERIMA KASIH**

YUK, LATIHAN.. https://trainingsilacak.kemkes.go.id/2.7/ **Atau MODE LATIHAN (MOBILE** APPS) CEPHAS EMERGING Nama Pengguna: latihan COVID 19 Password: Silacak2021% INDONESIA 5.232.921 818 386 ASUS DG SPESIMEN 4.414.535 ASUS NEGATIE ( MAR

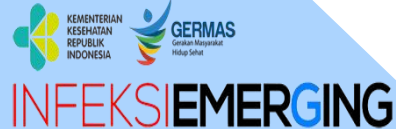

#### Sub Direktorat Penyakit Infeksi Emerging

Gedung Adhyatma Lantai 6 Jl. HR. Rasuna Said, Blok X.5 Kavling 4-9 Kuningan, Kuningan Timur, Kota Jakarta Selatan, Daerah Khusus Ibukota Jakarta 12950

| • |   |  |
|---|---|--|
|   | ► |  |
|   |   |  |

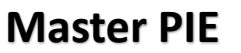

@infeksiemerging

INFEKSIEMERGING

673.511

20.928

Cumber - DilECC Kemker D

https://infeksiemerging.kemkes.go.id

@masterpie29

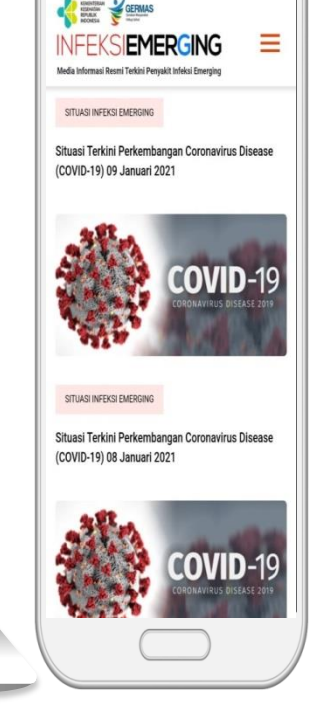

----

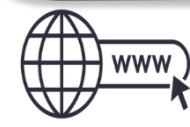

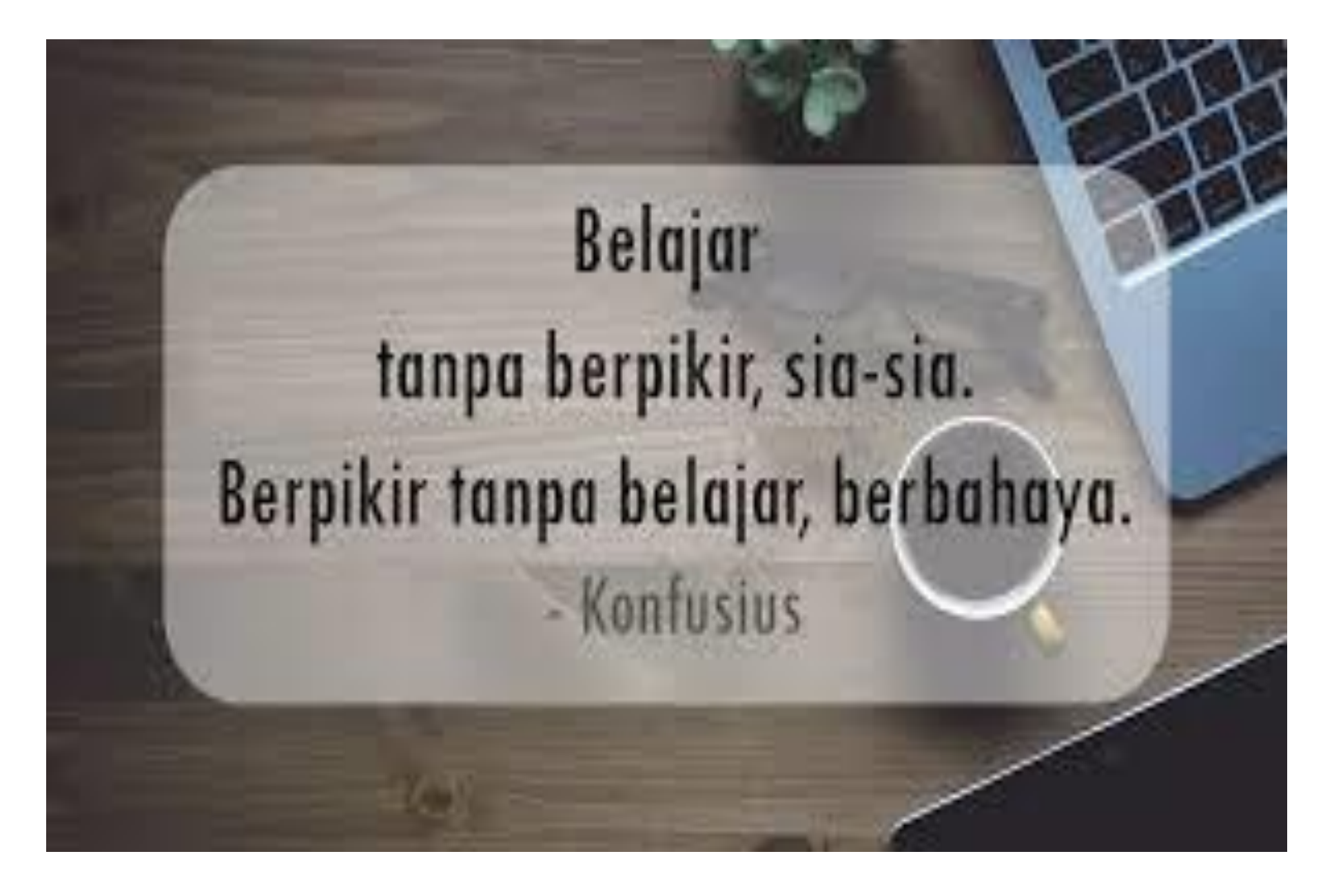